## Mise à jour version 4.7.10

Version du 26 septembre 2008 optimisée pour Windows XP Pro ou Vista business

## 1. Vérification préalable et Copie de sécurité

Pour installer la mise à jour 4.7.10, le logiciel infirmier doit être en **version 4.7.5**. Une installation sur une autre version pourrait empêcher le bon fonctionnement du logiciel et endommager votre base de données. Avant d'installer la mise à jour, veuillez donc vérifier que votre logiciel est bien en **version 4.7.5** : lancez le logiciel Soft33 et vérifiez dans le coin inférieur droit de la fenêtre le numéro de version.

Cette mise à jour contient :

Le nouveau formulaire de l'échelle de Katz

Copie de sécurité de vos données : Utilitaires > Backup base de données

- Insérer le support de backup (disquette ZIP, stick USB, ...)
- Cliquer sur : Backup
- Eventuellement, confirmer la demande de remplacement de l'ancienne sauvegarde [Oui]

## 2. Installation de la mise à jour 4.7.10

- Attention : Fermez tous les programmes dont Soft33 avant de commencer la procédure de mise à jour.
- Pour lancer le téléchargement du programme d'installation, veuillez vous rendre sur notre site <u>http://www.infpac.com/</u> dans la rubrique "Téléchargement" > "Mise à jour".

Cliquez ensuite sur : "Mise à jour Soft33 Version 4.7.10".

Dans la fenêtre de téléchargement, cliquez sur "Exécuter" (ou "Ouvrir" selon le navigateur web)

Rem. : si vous désirez installer le programme sur une autre machine que celle où vous téléchargez le programme d'installation, vous pouvez l'enregistrer sur un support amovible, par exemple une clé USB.

Lorsque le téléchargement est terminé, cliquez de nouveau sur "Exécuter"

Cliquez sur "Installer" pour installer la mise à jour Soft 33 version 4.7.10.